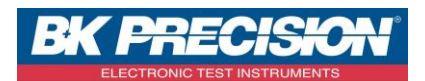

NA\_ENR\_DAS240\_ENR\_CONF

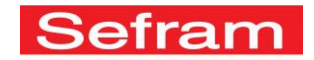

## **CONFIGURATION D'UNE VOIE SUR DAS240**

Les enregistreurs de type DAS240, permettent d'enregistrer les paramètres suivants : tension, courant, résistance, température (via un thermocouple, PT100 ou PT1000).

A travers cette note d'application, nous allons voir comment configurer une voie. Nous prendrons ici trois exemples : un premier dans lequel nous configurerons une voie avec une tension variable, un second dans lequel nous configurerons une mesure de température ambiante avec un thermocouple de type K et un dernier dans lequel nous configurerons une mesure de courant via un SHUNT.

## I : Exemple paramétrage de la voie 1

1- Accédez à la validation des voies en appuyant sur le bouton correspondant :

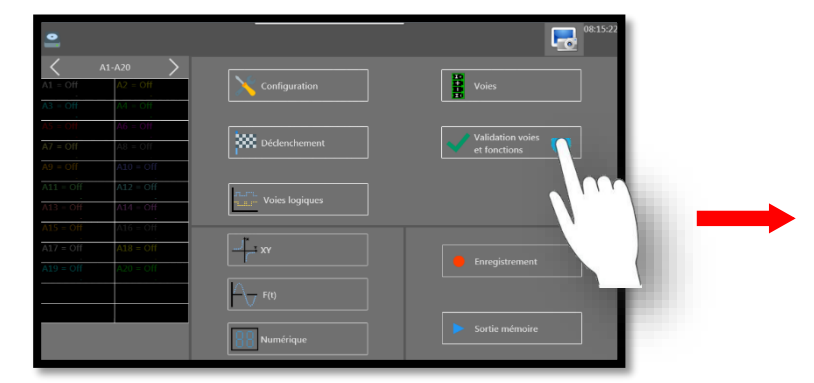

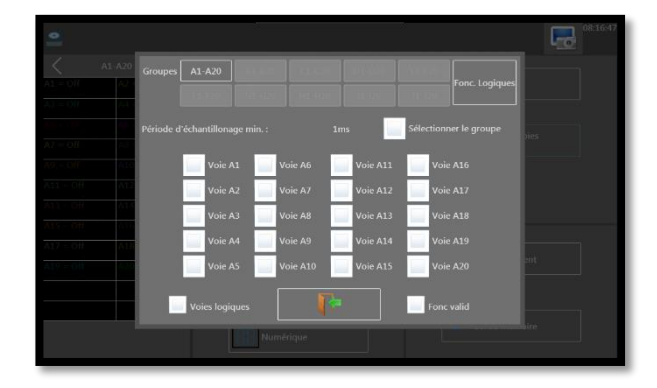

2- Sélectionnez la voie désirée. Ici, nous validons la voie 1 :

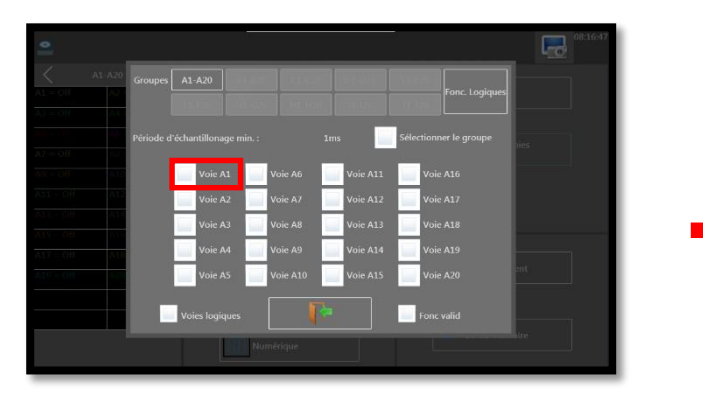

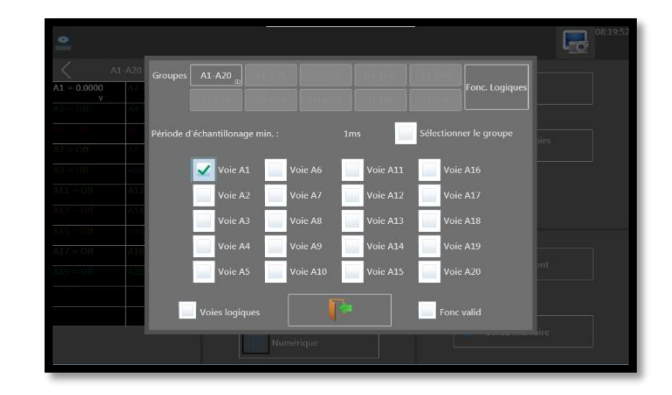

SEFRAM INSTRUMENTS SAS - 32, rue E. Martel – BP55 - F42009 – Saint-Etienne Cedex 2 France

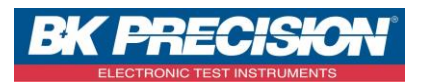

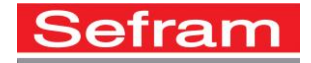

3- Accédez au paramétrage de la voie en appuyant sur la voie à paramétrer :

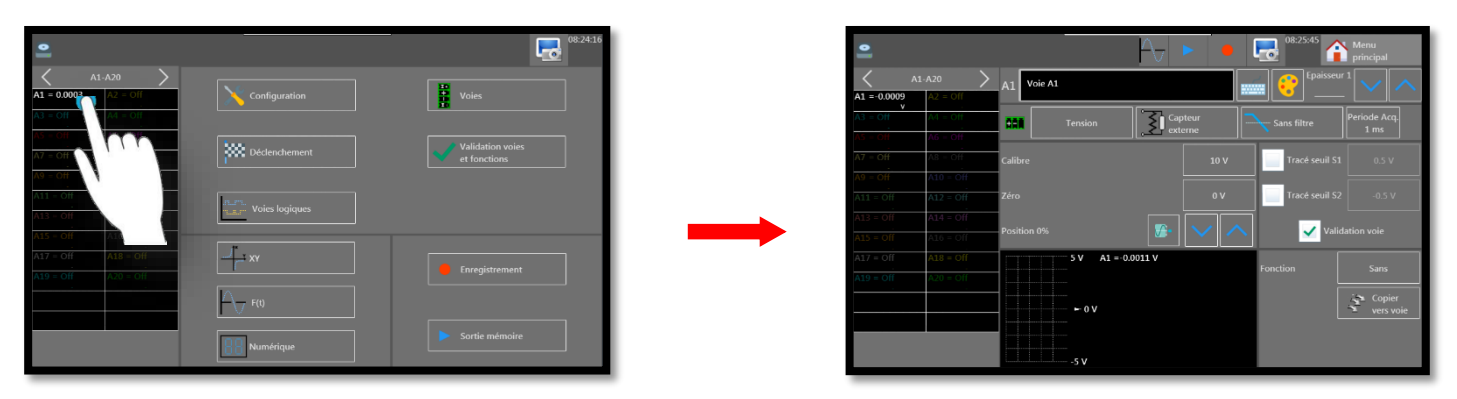

4- Paramétrez la grandeur physique, ici nous mesurons une tension :

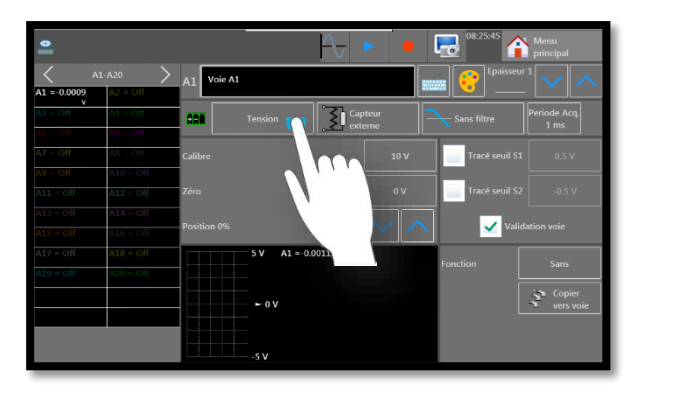

|             |         | AT Voie A1 |            | -            |                |  |
|-------------|---------|------------|------------|--------------|----------------|--|
| A1 = 0.0011 | A2 - 08 |            | Tension    | and a second |                |  |
|             |         | CON Ten    |            |              |                |  |
|             |         |            | Courant    |              |                |  |
|             |         | Galibre    |            | 10 V         | Tracé seuil S1 |  |
|             |         |            |            | =            | _              |  |
|             |         | Zéro       | O PT100    | 0 V.         | Tracé seuil 52 |  |
|             |         |            |            |              |                |  |
|             |         |            | PT1000     |              | Valia          |  |
|             |         | 51         | Résistance |              |                |  |
|             |         |            |            | 10           |                |  |
|             |         |            |            |              |                |  |
|             |         | -          |            |              |                |  |
|             |         |            |            |              |                |  |

5- Choisissez un calibre adapté à cette tension, pour cet exemple nous utiliserons un calibre de 20V.

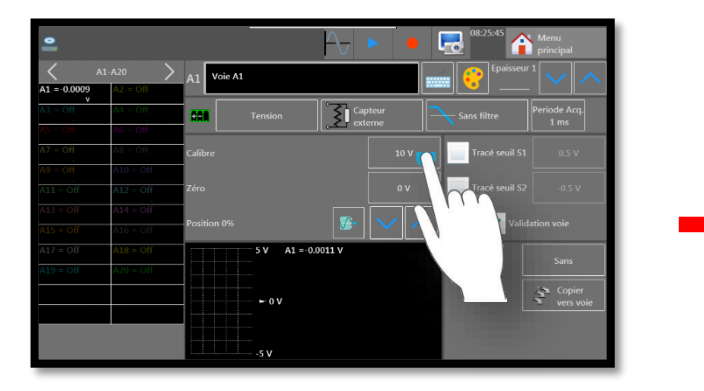

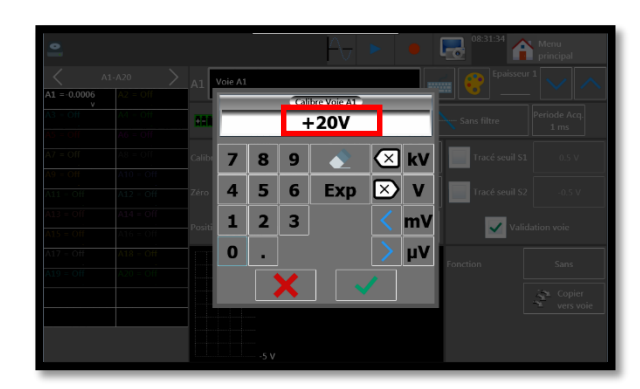

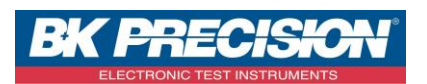

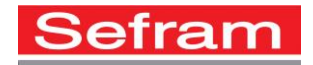

6- Paramétrez le positionnement du 0, ici nous utiliserons la position « Min » puisque nous voulons visualiser une tension qui sera positive. Notre échelle ira donc de 0 à 20V :

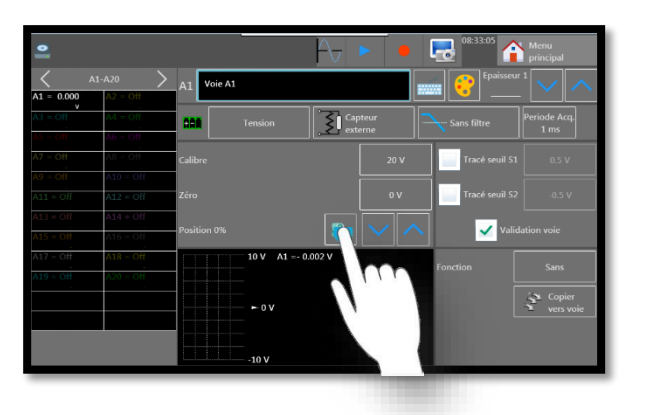

|             |       | A           | Nenu Principal      |  |  |
|-------------|-------|-------------|---------------------|--|--|
| A1 =- 0.002 | 1-A20 | A1 Voie A1  | Epaisseu            |  |  |
|             |       | Ter :       | Capteur Sans filtre |  |  |
|             |       | Calibre     | 20 V Tracé seuil 51 |  |  |
|             |       | Zéro Centre | 0 V Tracé seuil S2  |  |  |
|             |       | Position 0% | Valid               |  |  |
|             |       | 10          | Fonction            |  |  |
|             |       |             |                     |  |  |
|             |       |             |                     |  |  |

7- Vous avez la possibilité d'utiliser un filtre pour supprimer les parasites, ici nous choisirons 10 Hz :

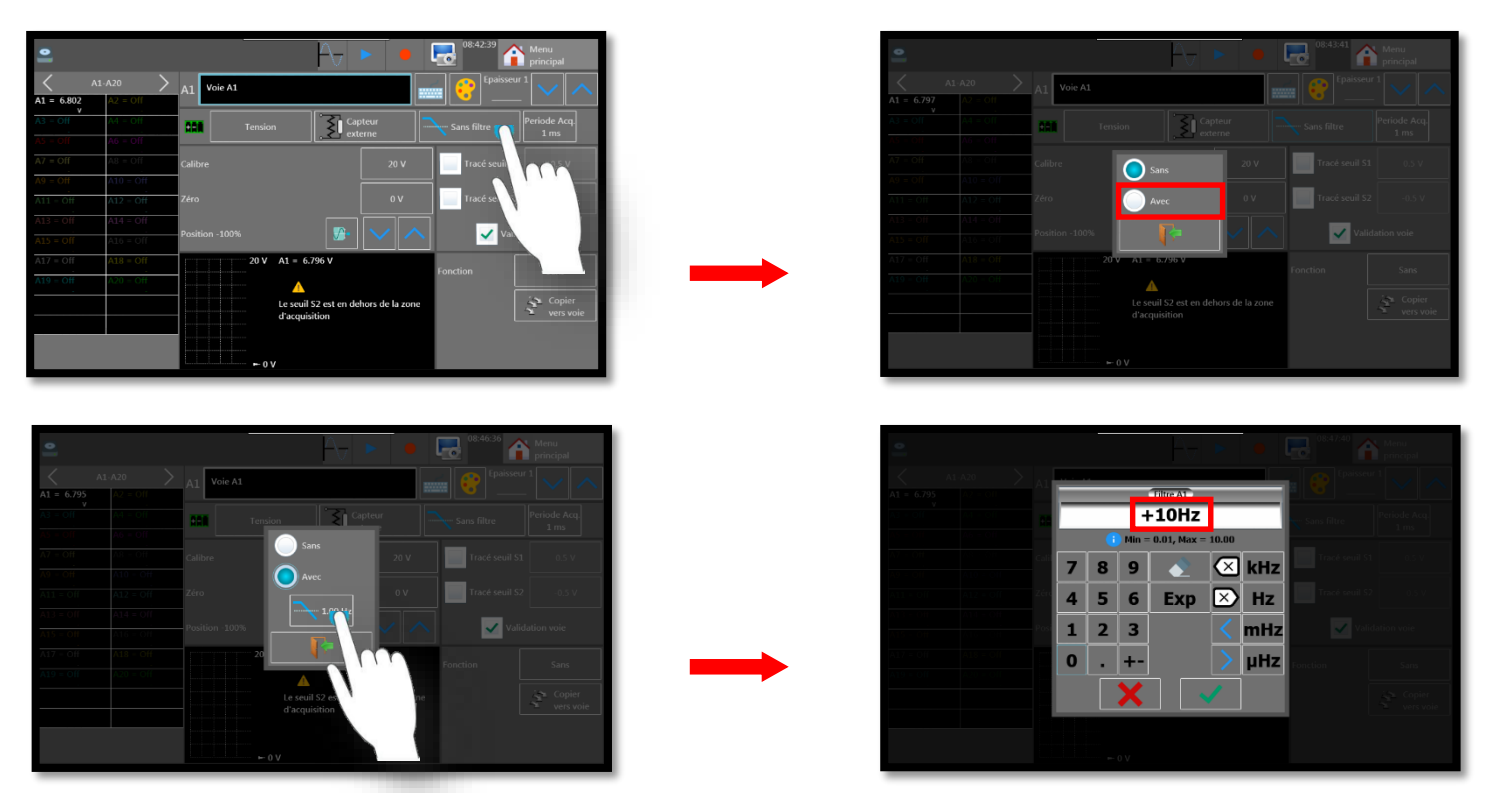

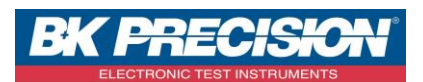

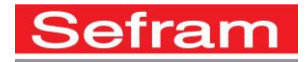

8- Choisissez la période d'échantillonnage de la voie, dans notre exemple nous utiliserons une période d'échantillonnage de « 20ms » (chaque voie peut avoir sa propre période d'échantillonnage indépendamment de la fréquence d'échantillonnage de l'enregistreur) :

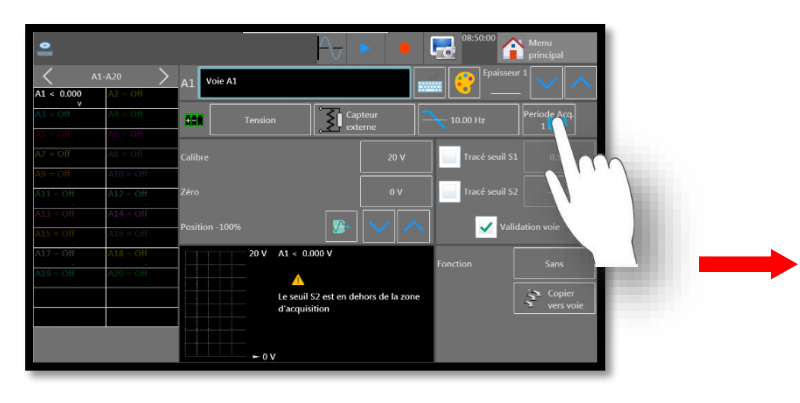

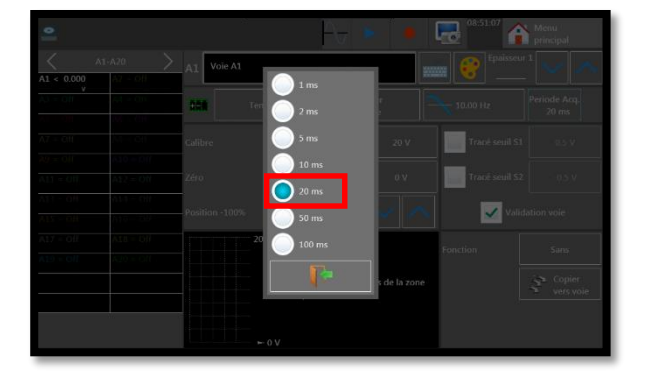

9- La configuration de la voie 1 est alors réalisée et nous pouvons visualiser notre signal :

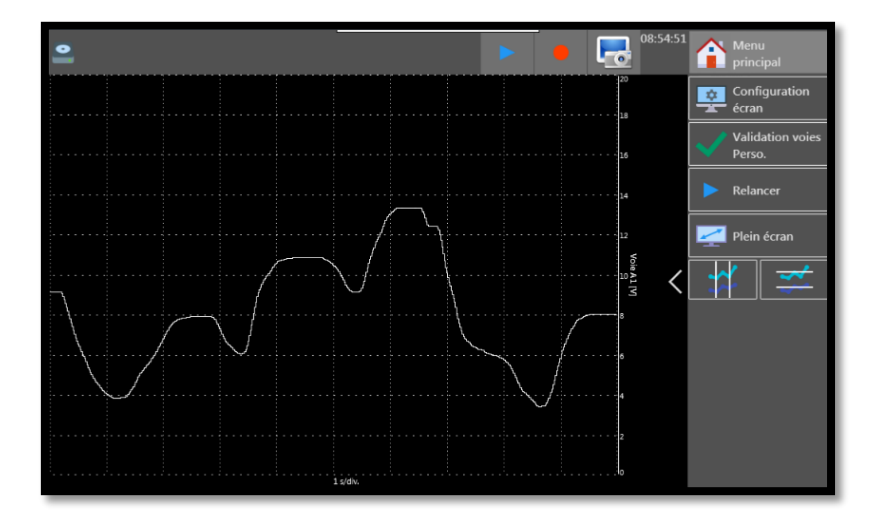

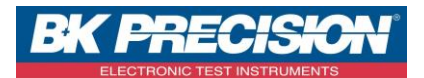

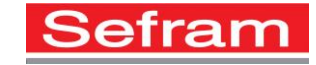

## II : Exemple paramétrage de la voie 2

1- Accédez à la validation des voies en appuyant sur le bouton correspondant :

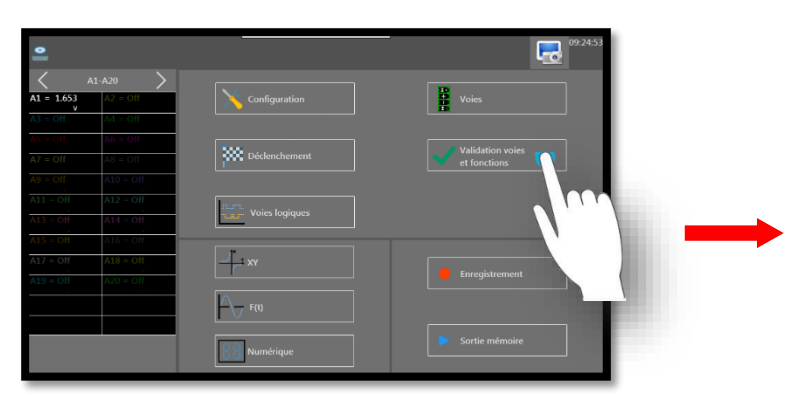

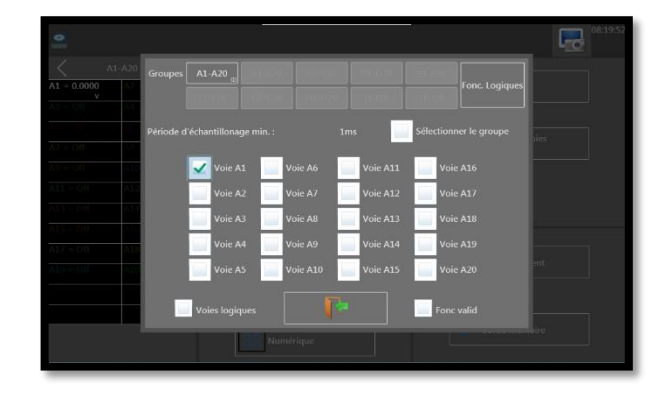

2- Sélectionnez la voie désirée. Ici, nous validons la voie 2 :

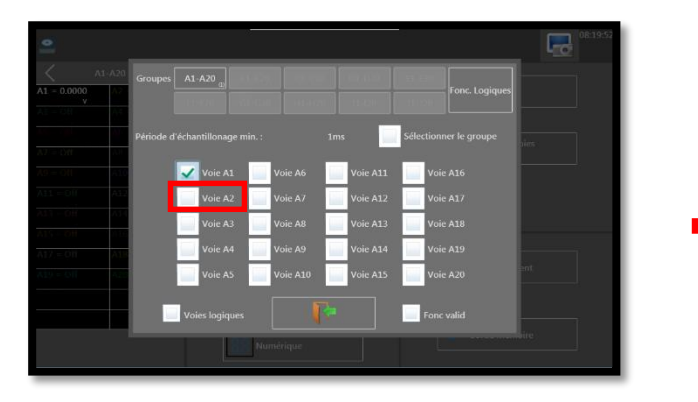

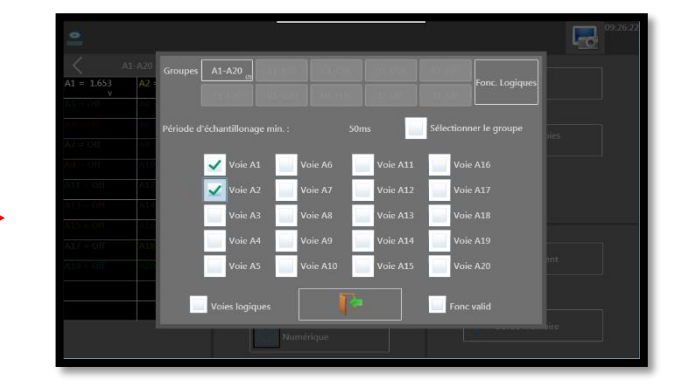

3- Accédez au paramétrage de la voie en appuyant sur la voie à paramétrer :

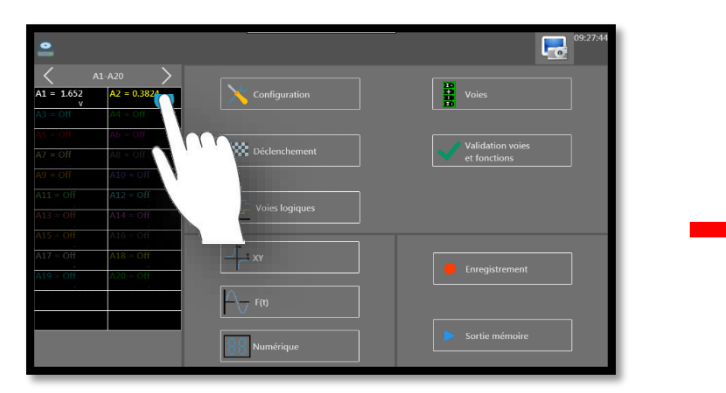

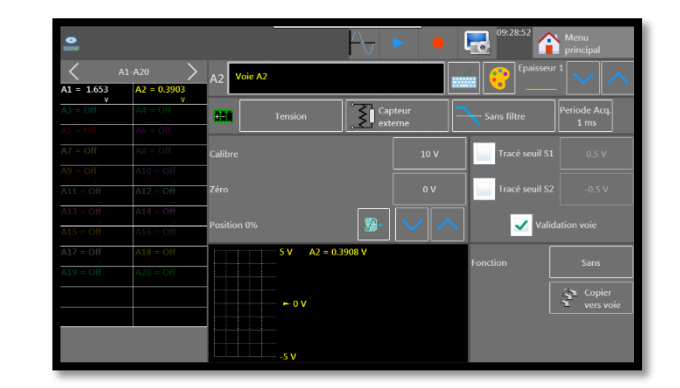

SEFRAM INSTRUMENTS SAS - 32, rue E. Martel – BP55 - F42009 – Saint-Etienne Cedex 2 France

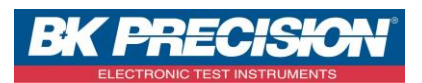

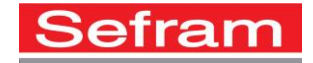

4- Choisissez la grandeur physique, ici nous mesurons une température :

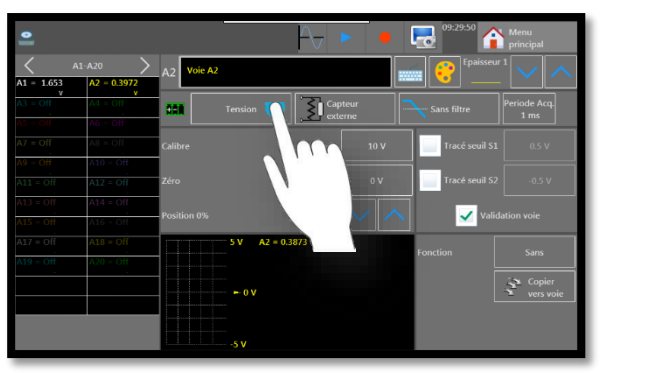

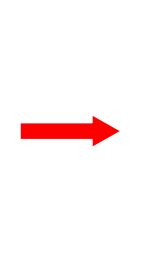

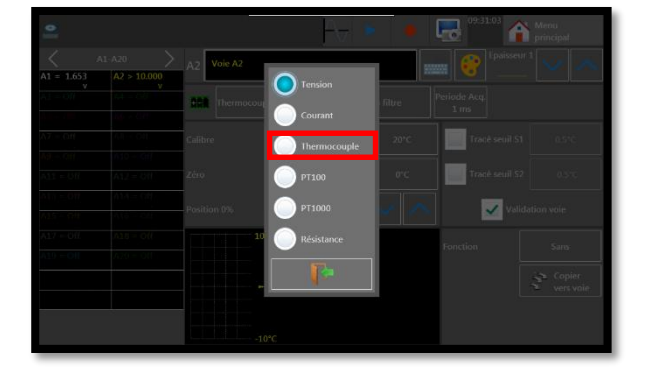

5- Paramétrez la grandeur physique :

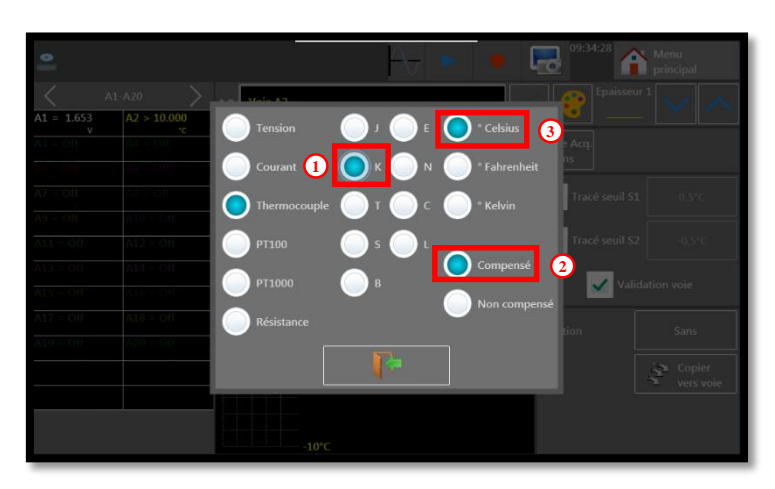

- 1. Choisissez le type de thermocouple, ici nous utiliserons un thermocouple de type « K »
- 2. Sélectionnez la compensation
- 3. Choisissez l'unité, ici nous prendrons le °Celsius
- 6- Choisissez un calibre adapté, pour cet exemple nous utiliserons un calibre de 30°C :

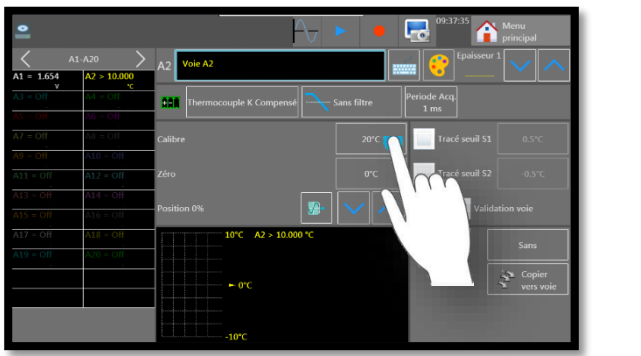

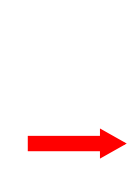

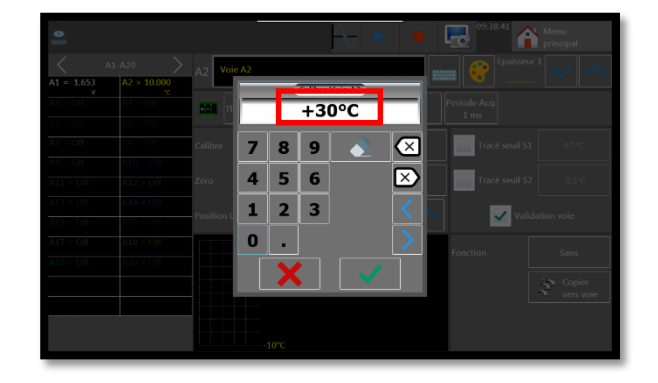

SEFRAM INSTRUMENTS SAS - 32, rue E. Martel – BP55 - F42009 – Saint-Etienne Cedex 2 France

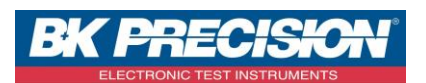

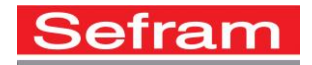

7- Paramétrez le positionnement du 0, ici nous utiliserons la position « Min » puisque la température ne sera pas négative, car nous mesurons une température ambiante :

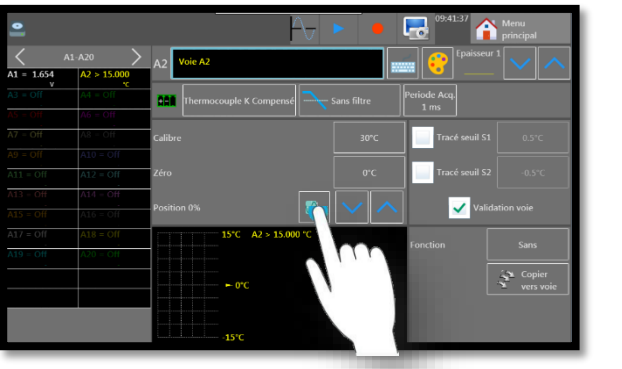

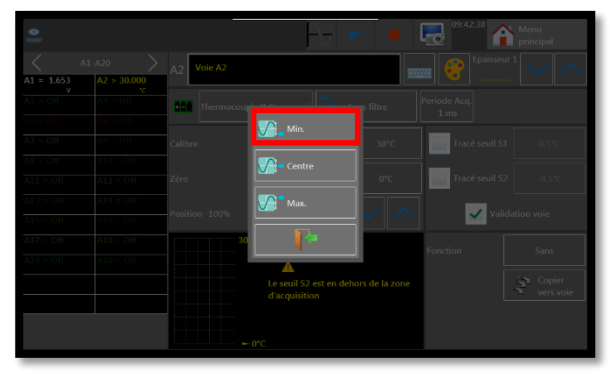

8- Vous avez la possibilité d'utiliser un filtre pour supprimer les parasites, ici nous choisirons 10 Hz :

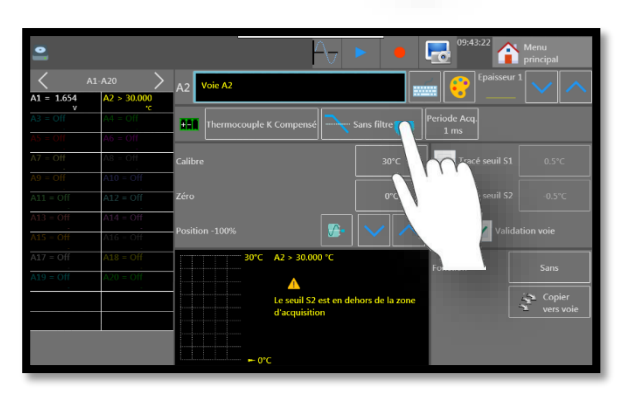

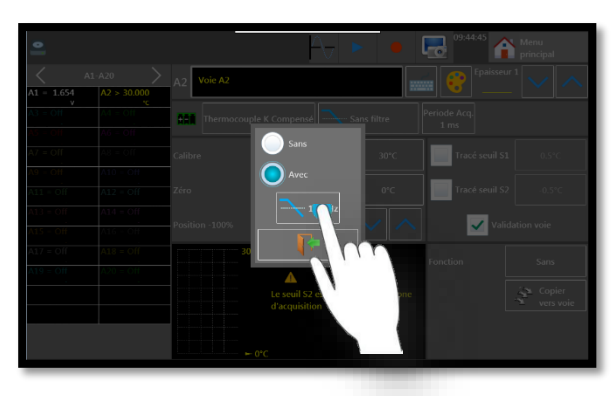

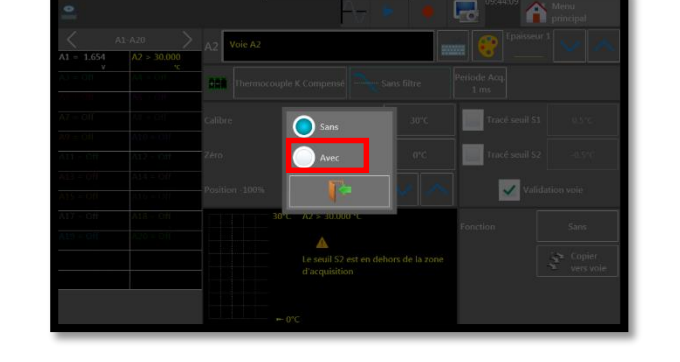

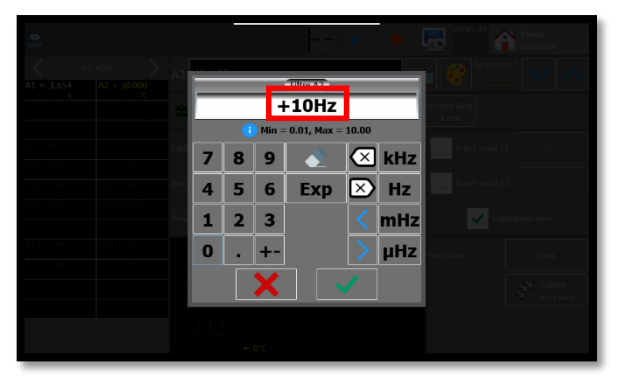

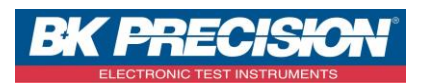

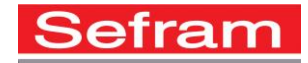

 9- Choisissez la période d'acquisition, dans notre exemple nous utiliserons une période d'échantillonnage de « 20ms » chaque voie peut avoir sa propre période d'échantillonnage indépendamment de la fréquence d'échantillonnage de l'enregistreur :

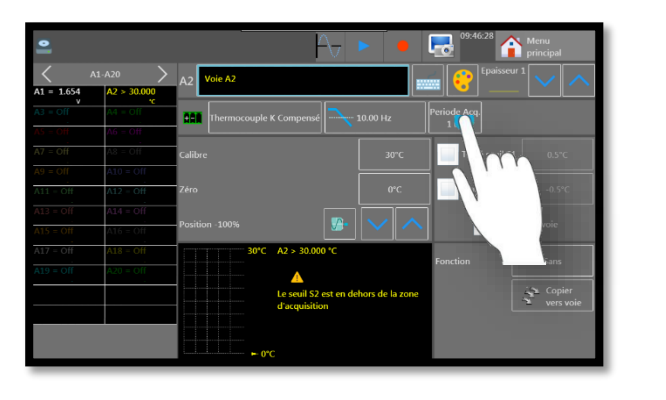

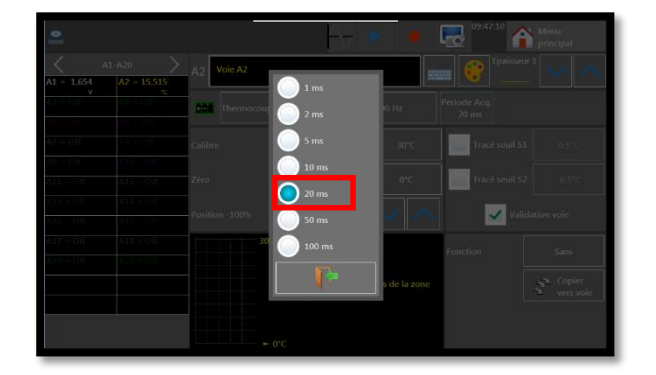

10- La configuration de la voie 2 est alors réalisée et nous pouvons visualiser notre signal :

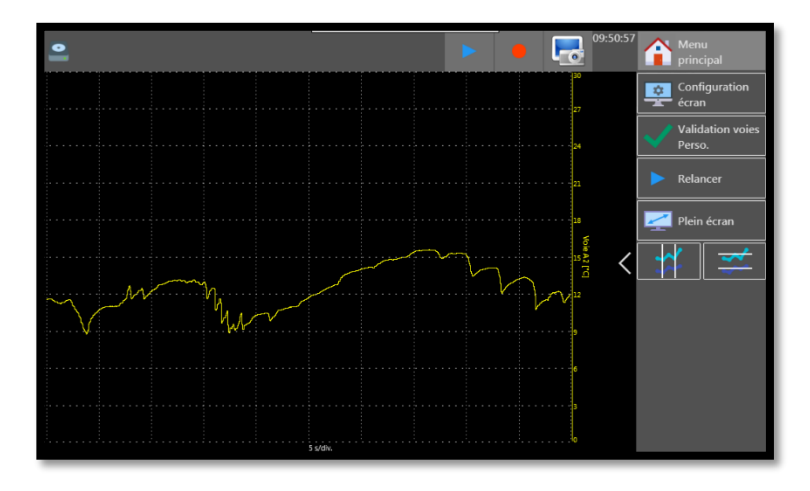

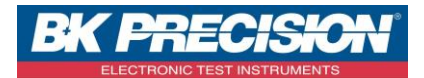

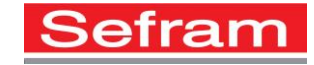

## III : Exemple paramétrage de la voie 3

1- Accédez à la validation des voies en appuyant sur le bouton correspondant :

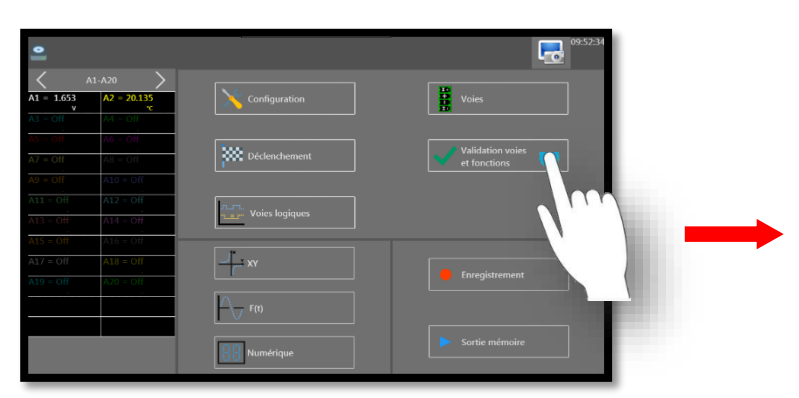

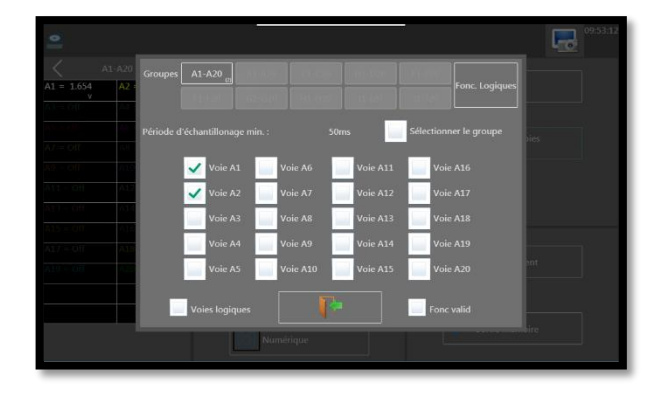

2- Sélectionnez la voie désirée. Ici, nous validons la voie 3 :

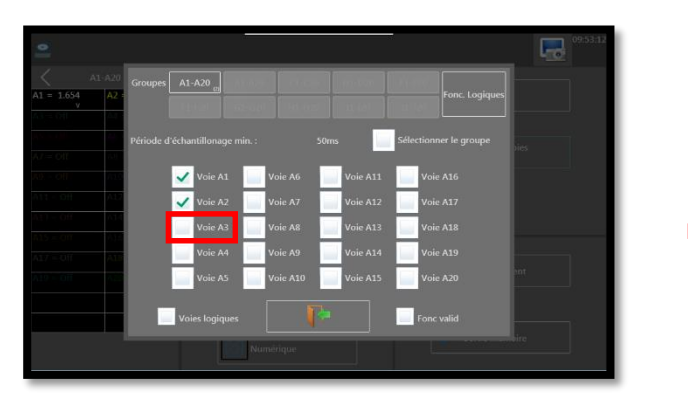

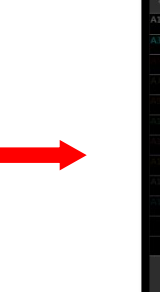

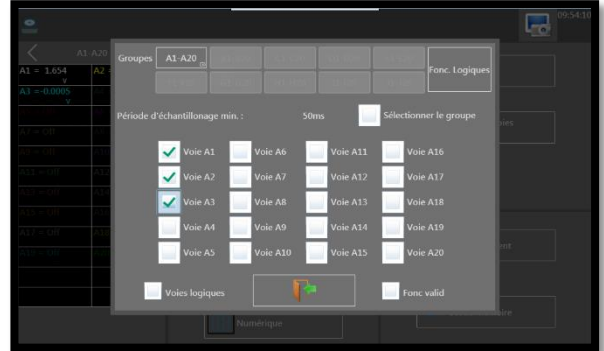

3- Accédez au paramétrage de la voie en appuyant sur la voie à paramétrer :

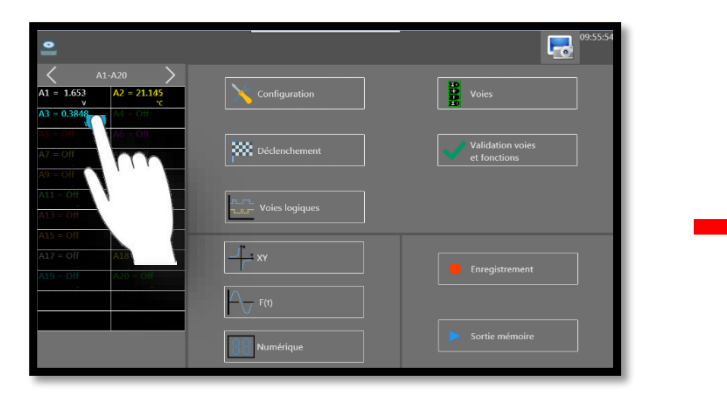

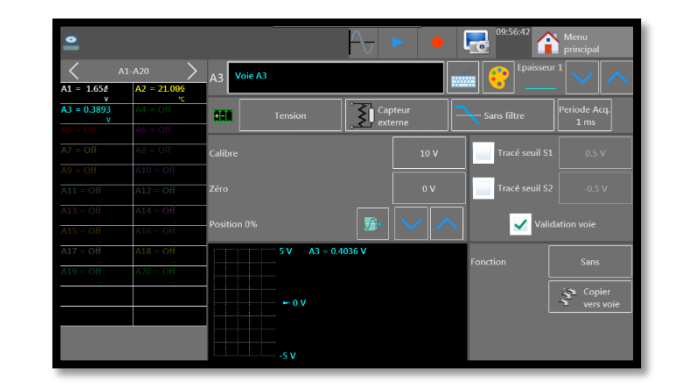

SEFRAM INSTRUMENTS SAS - 32, rue E. Martel – BP55 - F42009 – Saint-Etienne Cedex 2 France

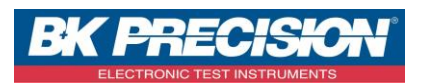

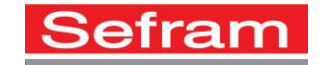

4- Choisissez la grandeur physique, ici nous mesurons un courant:

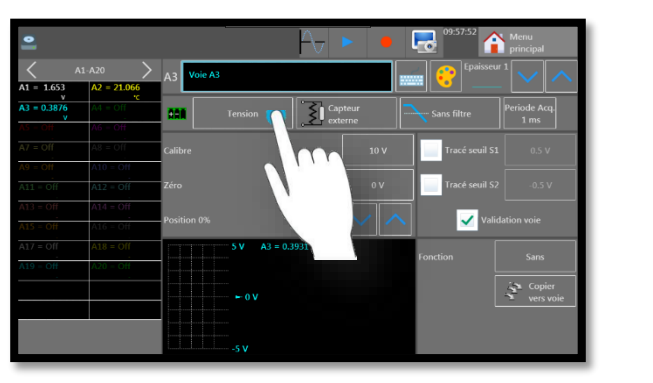

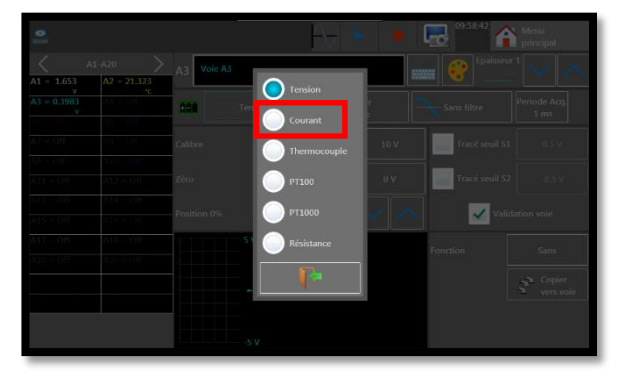

5- Pour mesurer le courant nous utilisons une résistance de SHUNT. Choisissez sa valeur, ici nous prendrons une résistance de 50Ω :

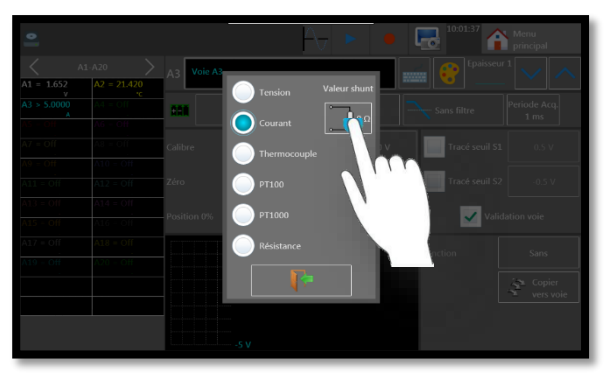

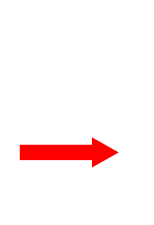

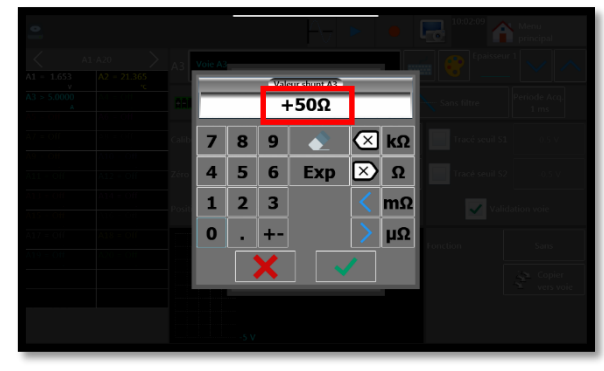

6- Choisissez un calibre adapté, pour cet exemple nous utiliserons un calibre de 1 A :

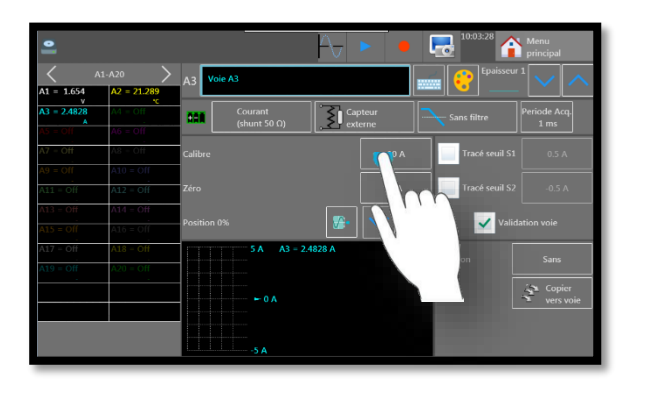

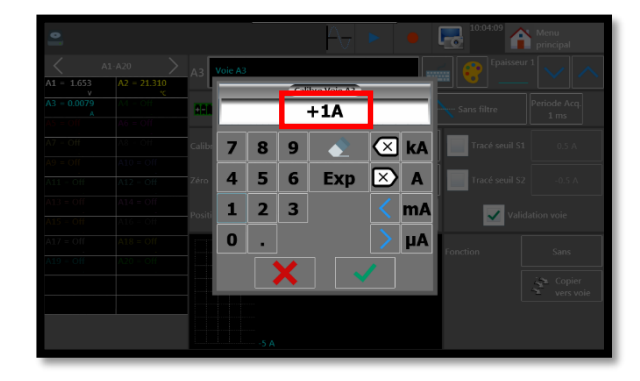

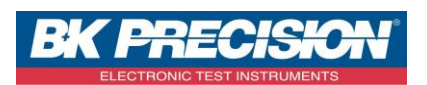

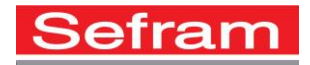

7- Paramétrez le positionnement du 0, ici nous utiliserons la position « Min » puisque le courant ne sera pas négatif :

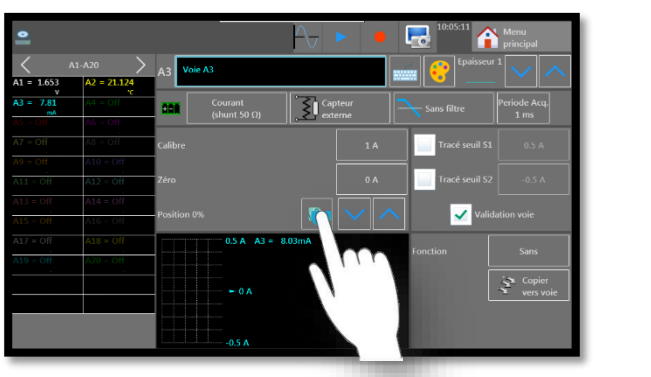

| A1 = 1.65 A2 + 20.66 A<br>A1 = 1.65 A2 + 20.66 A<br>A1 = 2.65 A2 + 20.66 A<br>A1 = 2.65 A2 + 20.66 A2 + 20.66 A<br>A1 = 2.65 A2 + 20.66 A2 + 20.66 A2 + 20.66 A2 + 20.66 A2 + 20.66 A2 + 20.66 A2 + 20.66 A2 + 20.66 A2 + 20.66 A2 + 20.66 A2 + 20.66 A2 + 20. |                 |
|----------------------------------------------------------------------------------------------------|-----------------|
| All Contrast Contrast Contrast Contrast                                                                                                    |                 |
| Min.                                                                                                    |                 |
| Mar Oli Colore III a Tracé se                                                                                                    |                 |
| N = Cil A1 = Cil<br>11 = Cil A1 = Cil<br>11 = Cil A1 = Cil<br>24ro 0 A Tracé se                                                                                                    |                 |
| NICON ALCONTRACTOR Position 0%                                                                                                    | Validation voie |
| N17 - Off All - Off Fonction                                                                                                    |                 |
|                                                                                                    |                 |
|                                                                                                    |                 |

8- Vous avez la possibilité d'utiliser un filtre pour supprimer les parasites, ici nous choisirons 10 Hz :

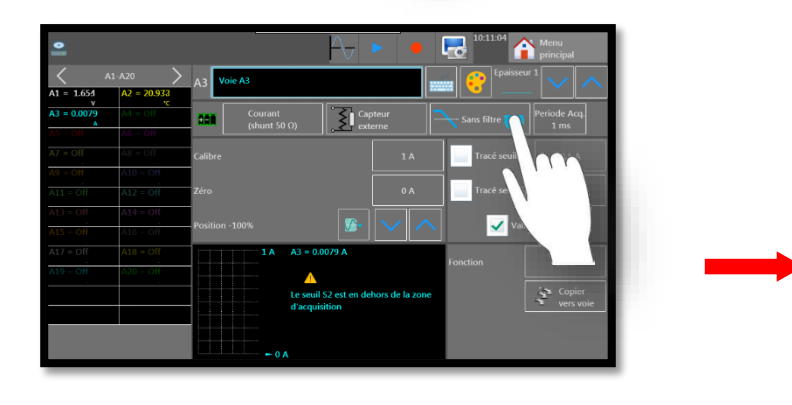

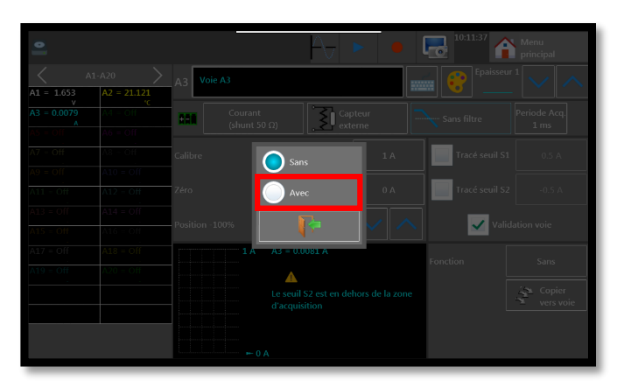

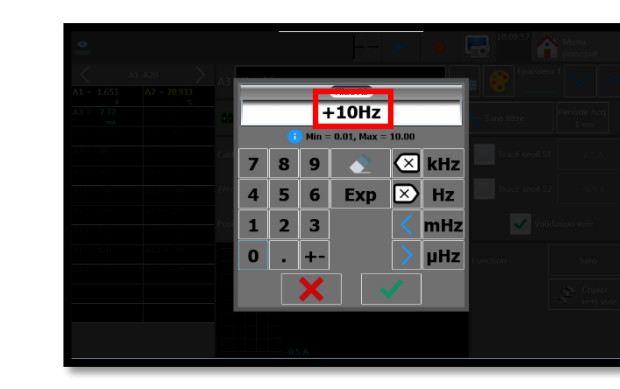

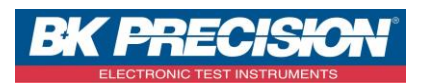

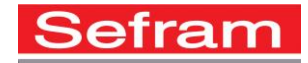

 9- Choisissez la période d'acquisition, dans notre exemple nous utiliserons une période d'échantillonnage de « 20ms » chaque voie peut avoir sa propre période d'échantillonnage indépendamment de la fréquence d'échantillonnage de l'enregistreur :

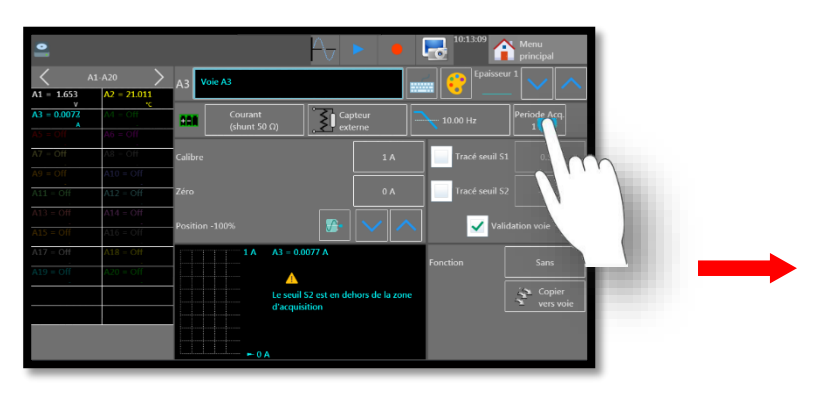

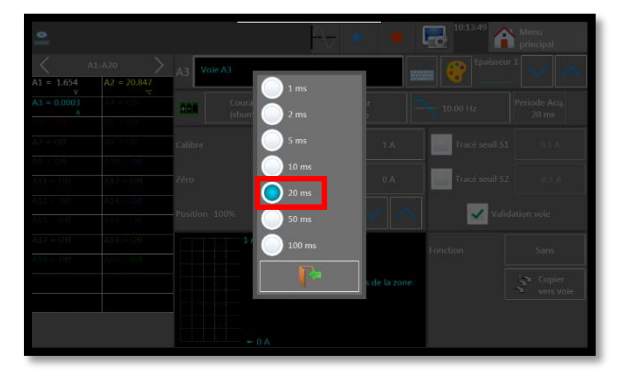

10- La configuration de la voie 3 est alors réalisée et nous pouvons visualiser notre signal :

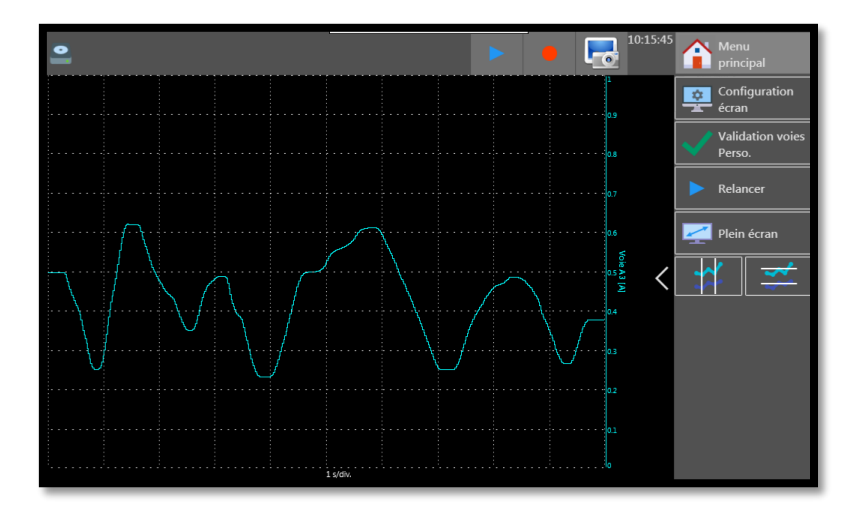